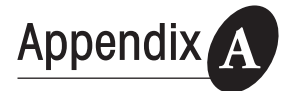

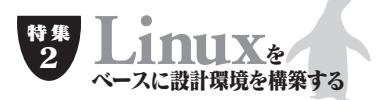

# SystemCシミュレータを使ってみよう

塚田雄一

ここでは、Open SystemC Initiative (OSCI) が提供してい るSystemCシミュレータなどをダウンロードし、SystemC の動作環境を整える方法について説明する. (編集部)

SystemCは, Open SystemC Initiative(OSCI)によって規格 化されたハードウェア・モデリング言語です.システムのモデ リングのために必要な, ハードウェアのタイミングや並列動作, イベントへの応答などの構文を定義しています.OSCIは, SystemCのC++クラス・ライブラリ(シミュレーション・カー ネル)を無償で提供しています.これらを入手し,設計対象の モデルと合わせてC++コンパイラでコンパイル(make)するこ とにより,検証用の実行ファイル(SystemCシミュレータ)を作 成できます.

SystemCシミュレータを動作させるには,GNUやVisual Studio(Visual C++)といったC++の動作環境が必要です.逆 に言うと,C++の環境さえあれば,だれでも無料でシミュレー ション環境を構築できます.本稿では,Linux(ここではRed Hat Linux 9で動作を確認)とGNUコンパイラ(同gcc 3.2.2)を 使って,SystemCモデリング環境を構築する方法を説明します.

### ● Webサイトから必要なファイルを入手する

まず,OSCIのWebサイト(URLは「http://www.systemc. org/」,図1)から「ダウンロード」をクリックし,systemc-2.0.1.tgzとregtest-2.0.1.tgzをダウンロードします.初めてこの サイトからダウンロードする際には,アカウントを登録する必 要があります.

# ● 解凍とインストールを実行する

ダウンロードしたファイルを解凍し,インストールを行いま す.このインストールについては,解凍したファイルの中の /systemc-2.0.1/INSTALLが参考になります.

# 1)ファイル解凍

ターミナルを開き,ダウンロードしたファイルを格納したディレクトリに移動して,以下のように解凍を行います.

\$ tar -xvzf systemc-2.0.1.tgz
\$ tar -xvzf regtests-2.0.1.tgz

### 2) 動作環境設定

ターミナルにおいて, CXX環境変数の設定を行います.

\$ export CXX=g++

# 3) Makefileの作成

ターミナルにおいて,作業ディレクトリ(objdir)を作成しま す.作業ディレクトリは,解凍したディレクトリsystemc-2.0.1 の中に作成します.作業ディレクトリにおいて"../configure"を 実行し,makeに必要なMakefileを作成します.

\$ cd systemc-2.0.1
\$ mkdir objdir
\$ cd objdir
\$ ../configure

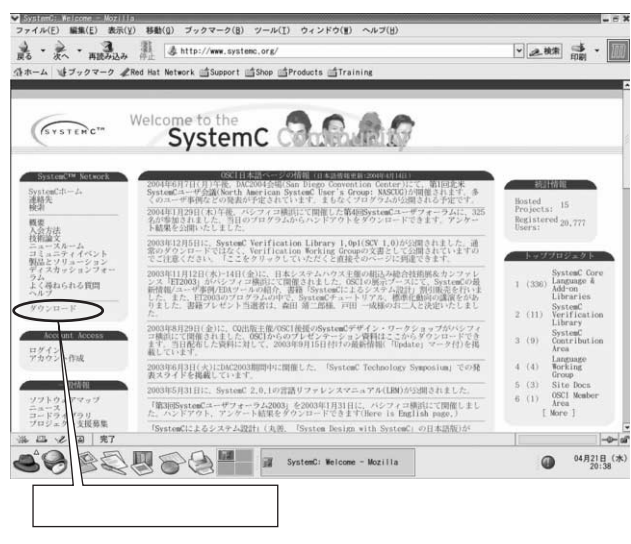

図1 OSCIのWebサイト URLは<sup>r</sup>http://www.systemc.org/」.

# 4) インストール作業

ターミナルにおいてGNUのmake(gmake)を実行します.実 行には数十分かかりますが,実行が完了すればインストール作 業は完了です.systemc-2.0.1ディレクトリの中にinclude,liblinuxディレクトリが作成されていれば,正常にインストールさ れています.作成されていない場合は,再度インストール作業 を行ってください.

\$ gmake

\$ gmake debug

\$ gmake install

# ● サンプルを動作させてみる

例として,今回はpipe<sup>注1</sup>を動作させることにしました. systemc-2.0.1ディレクトリの中のexamplesの下のpipeディレ クトリに移動し,gmakeを行います.run.xというファイルが 作成されていれば正常に動作しています.

\$ cd examples/systemc/pipe
\$ gmake -f Makefile.linux

# 1) デバッグ実行

GNUのデバッガ(gdb)を起動し,r(実行)コマンドを実行す ると,シミュレーション結果(図2)が表示されます.

\$ gdb run.x

(gdb)r

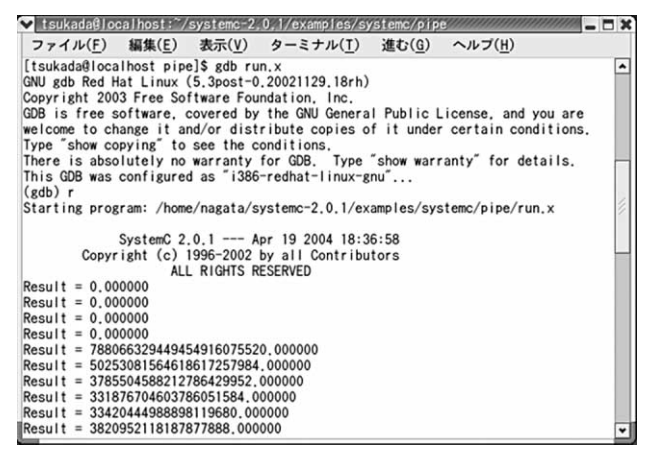

#### 図2 gdb の実行

GNUのデバッガ(gdb)でpipeを実行したところ.表示される内容は,動作 環境によって多少異なる.

# 2) ソース・レベル・デバッグの実行

ソース・レベル・デバッグを行うためには,デバッグ・オプ ションを設定してコンパイルmakeを行う必要があります.ま ず,テキスト・エディタ(emacsなど)でmakefile.linuxファイ ルを開きます.

(gdb) quit \$ emacs Makefile.linux

「CFLAGS=\$( OPT ) \$( OTHER )」をコメント・アウトし( 行 頭に#を付ける ),「CFLAGS=\$( DEBUG ) \$( OTHER )」のコメン トを解除してください( 行頭の#を削除する ).

そして,再度コンパイルを行うことにより,デバッグ可能な サンプル・ファイルrun.xが作成されます.

\$ gmake -f Makefile.linux

それではいよいよ, ソース・レベル・デバッグを実行します. 先ほどと同様にgdbを起動します.ファイル・リストの表示(list コマンド), ブレーク(bコマンド), 実行(rコマンド), ステッ プ実行(sコマンド)などを行うことができます.

\$ gdb run.x ( gdb ) list stage1.cpp:36 ( gdb ) b [ 行番号 ] ( gdb ) r ( gdb ) s

SystemC動作環境は無償で入手可能(フリー・ソフトウェア) ですが,より作業効率を上げたい場合は,ツール・ベンダなど が販売しているツールを利用するとよいでしょう<sup>32</sup>.

つかだ・ゆういち キャッツ(株)

<筆者プロフィール>

塚田雄一.1989年,キャッツ(URLは「http://www.zipc.com/」)に 入社.以来15年間,OEM製品,自社開発製品(EMUSE)の開発に従 事.現在はSystemC関連のツール「XModelink」を担当している.

注1:pipeは三つのモジュールをパイプラインでつないだサンプルである. 注2:例えばキャッツは,SystemC関連ツールとして「XModelink SystemC

デバッガ」を販売している. Windows( VC++)用の体験版は,本誌の 2004年4月号の付属CD-ROMに収録されている.